# Tilslutningsvejledning

## Windows vejledning til en lokal tilsluttet printer

#### Før installation af printersoftware til Windows

En lokalt tilsluttet printer er en printer, der er tilsluttet en computer vha. et USB-kabel eller et parallelt kabel. Når du opsætter denne type printer med et USB-kabel, skal du installere printersoftwaren, *før* du tilslutter USB-kablet. Du kan finde yderligere oplysninger i dokumentationen til opsætningen.

Du kan bruge cd'en *Software og dokumentation* til at installere den nødvendige printersoftware på de fleste Windowsoperativsystemer.

Bemærk! Hvis operativsystemet ikke understøttes af cd'en Software og dokumentation skal du bruge guiden Tilføj printer.

Opdateringer til printersoftwaren findes muligvis på Lexmarks websted www.lexmark.com.

#### Installation af software vha. cd'en

1 Indsæt cd'en Software og dokumentation i cd-drevet. Vent på, at startskærmbilledet vises.

Hvis velkomstskærmen ikke åbnes efter et minut, gør følgende:

- a Klik på 🥹, eller klik på Start og derefter på Run (Kør).
- **b** I boksen Start søgning eller Kør, skal du indtaste D:\setup.exe, hvor **D** er drevbogstavet for dit cd- eller dvd-drev.
- 2 Tryk på Enter.
- 3 Vælg Install Printer and Software (Installer printer og software).
- 4 Klik på Agree (Accepterer) for at acceptere licensaftalen.
- 5 Vælg Suggested (Foreslået), og klik derefter på Next (Næste).
- 6 Vælg Local Attach (Lokalt tilsluttet), og klik derefter på Next (Næste). Printersoftwaren kopieres til computeren.
- 7 Tilslut USB-kablet eller parallelkablet, og tænd derefter for printeren.

Plug and Play-skærmbilledet vises, og der oprettes et printerobjekt i mappen Printere.

#### Installation af software vha. guiden Tilføj printer

Du kan installere printersoftwaren på følgende operativsystemer:

- Windows 98 First Edition (USB understøttes ikke)
- Windows 95 (USB understøttes ikke)
- 1 Indsæt cd'en Software og dokumentation.

Klik på **Exit (Afslut)**, hvis cd'en ikke starter automatisk.

- 2 Klik på Start → Settings (Indstillinger) → Printere, og klik derefter på Add Printer (Tilføj printer) for at starte guiden Tilføj printer.
- 3 Når du bliver bedt om det, skal du vælge at installere en lokal printer og derefter klikke på Have Disk (Har diskette).
- 4 Angiv placeringen af printersoftwaren. Stien svarer til D:\Drivers\Print\Win\_9xMe\, hvor Der cd- eller dvd-drevets bogstav.
- 5 Klik på OK.

# Windows-vejledning til netværkstilsluttede printere

#### Hvad er netværksudskrivning?

I Windows-miljøer kan netværksprintere konfigureres til direkte udskrivning eller til delt udskrivning. Begge metoder til netværksudskrivning kræver installation af printersoftware og oprettelse af en netværksport.

| Udskrivningsmetode                                                                                                    | Eksempel |
|----------------------------------------------------------------------------------------------------|----------|
| <ul> <li>IP-udskrivning</li> <li>Printeren sluttes direkte til netværket vha. et netværkskabel, f.eks. et Ethernet-kabel.</li> <li>Printersoftwaren installeres typisk på hver enkel computer på netværket.</li> </ul> |          |
| Delt udskrivning   Printeren er tilsluttet en af computerne på netværket ved hiælp af et lokalt kabel, f.eks, et                                                                                                    |          |
| USB-kabel eller et parallelkabel.                                                                                                    |          |
| Printersoftwaren installeres på den computer, printeren er tilsluttet.                                                                                                    |          |
| <ul> <li>Under installation af softwaren konfigureres printeren til at være "delt", så andre<br/>netværkscomputere også kan udskrive til den.</li> </ul>                                                               |          |

#### Installation af software til direkte IP-udskrivning

1 Indsæt cd'en Software og dokumentation i cd-drevet. Vent på, at startskærmbilledet vises.

Hvis velkomstskærmen ikke åbnes efter et minut, gør følgende:

- a Klik på 🕹, eller klik på Start og derefter på Run (Kør).
- **b** I boksen Start søgning eller Kør, skal du indtaste **D:\setup.exe**, hvor **D** er drevbogstavet for dit cd- eller dvd-drev.
- 2 Tryk på Enter.
- 3 Vælg Install Printer and Software (Installer printer og software).
- 4 Klik på Agree (Accepterer) for at acceptere licensaftalen.
- 5 Vælg Suggested (Foreslået), og klik derefter på Next (Næste).

Bemærk! Vælg Custom (Tilpasset) i stedet for Suggested (Foreslået) for at vælge de komponenter, du vil installere.

- 6 Vælg Netværkstilsluttet, og klik derefter på Næste.
- 7 Vælg den printermodel, du installerer.

Printeren registreres automatisk på netværket, og der tildeles automatisk en IP-adresse.

8 Vælg den printer på listen over fundne printere, som du vil udskrive til.

**Bemærk!** Hvis printeren ikke vises på listen, skal du klikke på **Add Port (Tilføj port)** og derefter følgende vejledningen på skærmen.

- 9 Klik på Finish (Udfør) for at fuldføre installationen.
- **10** Klik på **Done (Udført)** for at afslutte installationsprogrammet.

#### Installation af printersoftwareoption

Hvis du vil anvende nogle af de andre programmer, der er tilgængelige på cd'en Software og dokumentation, skal du installere dem ved at følge den tilpassede installationssti:

1 Indsæt cd'en Software og dokumentation i cd-drevet. Vent på, at startskærmbilledet vises.

Hvis velkomstskærmen ikke åbnes efter et minut, gør følgende:

- a Klik på 🥹, eller klik på Start og derefter på Run (Kør).
- **b** I boksen Start søgning eller Kør, skal du indtaste D:\setup.exe, hvor **D** er drevbogstavet for dit cd- eller dvd-drev.
- 2 Tryk på Enter.
- 3 Vælg Install Printer and Software (Installer printer og software).
- 4 Klik på Agree (Accepterer) for at acceptere licensaftalen.
- 5 Vælg Tilpasset, og klik derefter på Næste.
- 6 Vælg Vælg komponenter, og klik derefter på Næste.
- 7 Angiv, om du vil installere softwaren på en Local (Lokal) computer eller på en Remote (Fjern) computer på netværket, og klik derefter på Next (Næste).
- 8 Klik på +-felterne under Vælg komponenter for at få vist en liste over tilgængelig software.
- **9** Klik på afkrydsningsfeltet ved siden af hvert program, du vil installere, og klik derefter på **Finish (Afslut)**. Softwaren kopieres til computeren.
- **10** Tilslut USB-kablet eller parallelkablet, og tænd derefter for printeren. Plug and Play-skærmbilledet vises, og der oprettes et printerobjekt i mappen Printere.

# Macintosh-vejledning til en lokalt tilsluttet printer

#### Før installation af printersoftware til Macintosh

En lokalt tilsluttet printer er en printer, der er tilsluttet en computer vha. et USB-kabel. Når du opsætter denne type printer, skal du installere printersoftwaren, *før* du tilslutter USB-kablet. Du kan finde yderligere oplysninger i dokumentationen til opsætningen.

Du kan bruge cd'en Software og dokumentation til at installere den nødvendige printersoftware.

**Bemærk!** Der findes også en PPD-fil til printeren i en softwarepakke, der kan hentes på Lexmarks websted på www.lexmark.com.

#### Oprettelse af en udskriftskø

Til lokal udskrivning skal du oprette en udskriftskø:

- 1 Installer en PostScript Printer Description (PPD-fil) på computeren. En PPD-fil forsyner Macintosh computeren med udførlige oplysninger om printerens egenskaber.
  - a Indsæt cd'en Software og dokumentation.
  - **b** Dobbeltklik på printerens installationspakke.
  - c Fra velkomstskærmen, klik på Fortsæt, og klik derefter på Fortsæt igen efter at have læst Læs Mig filen.
  - **d** Klik på **Continue (Fortsæt)**, når du har læst licensaftalen, og klik derefter på **Agree (Accepterer)** for at acceptere aftalens vilkår.
  - e Vælg en destination, og klik derefter på Continue (Fortsæt).

Tilslutningsvejledning Side 4 af 5

- f Fra skærmen Nem installation, klik på Installer.
- g Indtast brugeradgangskoden, og klik herefter på Okay (OK). Al nødvendig software installeres på computeren.
- h Klik på Restart (genstart), når installationen er gennemført.
- **2** Gør ét af følgende:
  - I Mac OS X version 10.5 eller nyere:
    - a Fra Apple menuen, vælg System Preferences (System Præferencer).
    - **b** Klik på **Print & Fax (Print & Fax)**.
  - I Mac OS X version 10.4 og tidligere:
    - **a** Åben et Finder-vindue, og dobbeltklik på **Applications (Programmer)**.
    - **b** Dobbeltklik på **Utilities (Hjælpefunktioner)**, og dobbeltklik dernæst på **Print Center (Udskriftscenter)** eller **Printer Setup Utility (Hjælpefunktioner til printeropsætning)**.
- 3 Kontroller, at printerkøen er oprettet:
  - Hvis den USB-tilsluttede printer vises i printeroversigten, blev printerkøen oprettet korrekt.
  - Hvis den USB-tilsluttede printer ikke vises i printeroversigten, skal du kontrollere, at USB-kablet er tilsluttet korrekt, og at printeren er tændt. Kontroller herefter printeroversigten igen.

## Macintosh-vejledning til netværkstilsluttede printere

#### Installation af software til netværksudskrivning

Hver Macintosh-bruger skal installere en tilpasset PPD-fil (PostScript Printer Description) og oprette en printerkø i Print Center eller Printer Setup Utility for at kunne udskrive til en netværksprinter.

- 1 Installation af en PPD-fil på computeren.
  - **a** Indsæt cd'en Software og dokumentation.
  - **b** Dobbeltklik på printerens installationspakke.
  - c Fra velkomstskærmen, klik på Fortsæt, og klik derefter på Fortsæt igen efter at have læst Læs Mig filen.
  - **d** Klik på **Continue (Fortsæt)**, når du har læst licensaftalen, og klik derefter på **Agree (Accepterer)** for at acceptere aftalens vilkår.
  - e Vælg en destination, og klik derefter på Continue (Fortsæt).
  - **f** Fra skærmen Nem installation, klik på **Installer**.
  - **g** Indtast brugeradgangskoden, og klik herefter på **OK**. Al nødvendig software installeres på computeren.
  - h Klik på Restart (genstart), når installationen er gennemført.
- 2 Opret en udskriftskø i Print Center eller Printer Setup Utility
  - Brug af AppleTalk-udskrivning
    - **a** Åbn Finder, klik på **Applications (Programmer)**, og klik derefter på **Utilities (Hjælpeprogrammer)**.
    - **b** Dobbeltklik på **Print Center (Udskriftscenter)** eller **Print Setup Utility (Printeropsætning)**.
    - c Vælg Add Printer (Tilføj printer) i menuen Printere.
    - d Vælg AppleTalk (AppleTalk) i pop op-menuen.

Du kan finde oplysninger om, hvilken zone eller printer du skal vælge, på siden med netværksopsætningen under overskriften AppleTalk. Du kan finde oplysninger om udskrivning af en side med netværksopsætning i *User's Guide (Brugervejledning)*.

e Vælg zonen AppleTalk på listen.

Du kan finde oplysninger om, hvilken zone eller printer du skal vælge, på siden med netværksopsætningen under overskriften AppleTalk. Du kan finde oplysninger om udskrivning af en side med netværksopsætning i *User's Guide* (*Brugervejledning*).

- f Vælg den nye printer på listen, og klik derefter på Add (Tilføj).
- Using IP printing (Brug af IP-printer)
  - **a** Åbn Finder, klik på **Applications (Programmer)**, og klik derefter på **Utilities (Hjælpeprogrammer)**.
  - **b** Dobbeltklik på **Print Center (Udskriftscenter)** eller **Print Setup Utility (Printeropsætning)**.
  - c Vælg Add Printer (Tilføj printer) i menuen Printere.
  - **d** Vælg IP Printing (IP-udskrivning) i pop op-menuen.
  - e Indtast IP-adressen eller printerens DNS-navn i boksen til printerens adresse. Du kan finde TCP/IP-adressen på siden med netværksopsætningen. Du kan finde oplysninger om udskrivning af en side med netværksopsætning i *User's Guide (Brugervejledning)*.
  - f Vælg Lexmark (Lexmark) i genvejsmenuen Printermodel.
  - g Vælg den nye printer på listen, og klik derefter på Add (Tilføj).

#### Installation af anden software til Macintosh

Følgende Macintosh-værktøjer findes på cd'en Software og dokumentation:

- Printer File Loader
- Printer Status
- Auto Updater
- Printer Settings

Dokumentationen til Software og værktøjer kopieres til Macintosh-harddisken under printerinstallationen.